利用者事前登録について

施設を初めて利用される方は、利用者事前登録を行ってください。

登録が終わりましたら、受付窓口で「事前登録済み」の旨を伝え、本人確認書類等を提出してください。

もし事前登録が終わっていない場合はその旨を伝え、施設の指示に従ってください。

ー度登録されますと、予約システムから登録された利用者IDとパスワードでご利用いただける ようになります。

1. トップページ

トップページの「公共施設予約メニュー」ボタンを押して下さい。

| 読上げブラウザ用画面にする  | 空き状況の照会や予約をした<br>予約取消、抽選結果確認を行 | こい施設を選んでください。<br>ういたい方や、利用施設を施設の種類や使用目的で探 | たし |
|----------------|--------------------------------|-------------------------------------------|----|
| ログインする         | 方は、「公共施設予約メニュー                 | ー」を選んでください。                               |    |
| メッセージ(通知)      | 公共                             | に施設予約メニュー                                 |    |
| 見在、お知らせはありません。 | 体育                             | 医偏铅                                       |    |
| アロ市ホームページへ     | 文化                             | 比施設                                       |    |
|                | 緑地                             | b·広場                                      |    |
|                | בצב                            | 1271229-                                  | -  |
|                | 抽選                             | 転申込める施設                                   |    |
|                |                                |                                           |    |
|                |                                |                                           |    |
|                | 色・文字サイズ変更終                     | 7                                         |    |

- 2. 公共施設予約メニュー
  - 「4. 利用者情報の設定・変更」ボタンを押して下さい。

| 守口市公共施設予約シス   | <sub>テム</sub> 公共施討 | と予約メニュー        |
|---------------|--------------------|----------------|
| 読上げブラウザ用画面にする | ご利用になるサー           | ビスを1つ選んでください。  |
|               |                    | 1. 空き照会・予約の申込  |
|               |                    | 2. 予約内容の確認・取消  |
|               |                    | 3. 抽選申込の確認・取消  |
|               |                    | 4. 利用者情報の設定・変更 |
|               |                    | 5. メッセージの確認    |
|               |                    | 9.終了           |
| 守ロ市ホームページへ    |                    |                |
|               | 色・文字サイズ変           | 更 終了 ≪戻る 次へ≫   |

- 3. 利用者情報の設定・変更
  - 「1. 利用者登録事前入力」ボタンを押して下さい。

| 守口市公共施設予約                     | システム 利用者情報の設定・変更          |
|-------------------------------|---------------------------|
| メッセージ(通知)                     | ご利用になるサービスを1つ選んでください。     |
| 処理ガイド 非表示                     |                           |
| <b>▼利用者情報の 設定・変更</b>          | 1. 利用者登録事前入力              |
|                               | 2. パスワードの変更               |
| 途中で、ブラウザの「戻る」は<br>使用しないでください。 |                           |
|                               |                           |
|                               |                           |
|                               |                           |
|                               |                           |
|                               |                           |
|                               |                           |
|                               |                           |
|                               | 色・文字サイズ変更 メニューへ <く戻る 次へ>> |

- 4. 利用者登録事前入力メニュー
  - 「1. 利用者登録事前入力(個人)」ボタンを押して下さい。

| 守口市 公共施設予約シス                  | <u>また利用者登録事前入力メニュー</u>    |
|-------------------------------|---------------------------|
| メッセージ (通知)                    | ご利用になるサービスを1つ選んでください。     |
| ▼利用者情報の設定·変更                  | 1. 利用者登録事前入力(個人)          |
| ▼利用者登録争前人力管理メニュー              | 2.利用者登録事前入力(団体)           |
| 途中で、ブラウザの「戻る」は<br>使用しないでください。 | 3. パスワード設定                |
|                               |                           |
|                               | 色・文字サイズ変更 メニューヘ <<戻る 次ヘ>> |

5. 利用者登録事前入力(個人)1

各項目にご自身の情報を入力し、「次へ」ボタンを押して下さい。

| 守口市公共施設予約シン                                                                                                    | <sub>ステム</sub> 利用者登録事前入力(個人)1                                                                                                   |
|----------------------------------------------------------------------------------------------------|----------------------------------------------------------------------------------------------------|
| メッセージ(通知)     処理ガイド 非表示<br>マ利用者情報の設定・変更     マ利用者含線季前入力(増入)     マ利用者含線季前入力(増入)     マ利用者含線季前入力(個人)     マ利用者含線季前入力(個人)     マ利用者含線季前入力(個人)     マ利用者含線季前入力(個人)     ペ利用者含線季前入力(個人)     ペ利用者含線季前入力(個人)     ペ | 項目を入力して、「次へ」ボタンを押してください。         申請者名       姓       名         かな          漢字          郵便番号        住所検索         住所        アパート名等 |
| 途中で、ブラウザの「戻る」は<br>使用しないでください。                                                                                                    | 色・文字サイズ変更 メニューへ << 戻る 次へ >>                                                                                                    |

### 6. 利用者登録事前入力(個人)2

項目を一つ選択して、電話番号を入力して下さい。電話番号は一件以上の登録が必要です。 メールアドレスは確認のため二度入力し、「次へ」ボタンを押して下さい。

| 守口市 公共施設予約シ                                                                             | ステム 利用者登録事前入力(個人)2                                |      |
|-----------------------------------------------------------------------------------------|---------------------------------------------------|------|
| メッセージ(通知)           処理ガイド         非表示                                                   | 項目を入力して、「次へ」ボタンを押してください。<br>電話番号1 自宅 携帯 会社 FAX その | 他    |
| <ul> <li>▼利用者情報の設定・変更</li> <li>▼利用者登録事前入力管理メニュー</li> </ul>                              | (必須)                                              |      |
| <ul> <li>▼利用者登録事前入力(個人)1</li> <li>▼利用者登録事前入力(個人)2</li> <li>▼利用者登録事前入力(個人)2</li> </ul>   | 電話番号2 自宅 携帯 会社 FAX その                             | 他    |
| <ul> <li>▼利用者登録事前入力(個人)3</li> <li>▼利用者登録事前入力(個人)確認</li> <li>▼利用者登録事前入力(個人)完了</li> </ul> | -   (仕意)<br>電話番号3 自字 携帯 会社 FAX その                 | 他    |
|                                                                                         |                                                   |      |
| 途中で、ブラウザの「戻る」は<br>使用しないでください。                                                           |                                                   |      |
|                                                                                         | メールアドレス (株式)                                      | [仕意) |
|                                                                                         |                                                   |      |
|                                                                                         | 色・文字サイズ変更 メニューヘ 《戻る 次へ》                           |      |

7. 利用者登録事前入力(個人)3

勤務先・学校名と、住所を入力し、「次へ」ボタンを押して下さい。

| 守口市 公共施設予約シン                                                   | ステム <b>利用者登録事前入力(個人)3</b>                                |      |
|----------------------------------------------------------------|----------------------------------------------------------|------|
| メッセージ (通知)     処理ガイド 非表示     ▼利用者情報の設定・変更     ▼利用者常録事前入力管理メニュー | 項目を入力して、「次へ」ボタンを押してください。<br>勤務先/学校名等<br>郵便番号 - 住所検索 (任意) | (任意) |
| ▼利用者登録事前入力(個人)1                                                | 住所                                                       | (任意) |
| ▼利用者登録季前人力(個人)2▼利用者登録事前入力(個人)3                                 | アパート名等                                                   | (任意) |
| ▼利用者登録事前入力(個人)確認 ▼利用者登録事前入力(個人)定了                              |                                                          |      |
| 途中で、ブラウザの「戻る」は<br>使用しないでください。                                  |                                                          | -    |
|                                                                | 色・文字サイズ変更 メニューヘ くく戻る 次ヘシン                                |      |

8. 利用者登録事前入力(個人)登録確認

利用者登録事前入力の確認画面です。内容をご確認の上、「登録」ボタンを押して下さい。

| 守口市 公共施設予約システム利用者登録事前入力(個人)登録確認                                                         |                                                                     |  |
|-----------------------------------------------------------------------------------------|---------------------------------------------------------------------|--|
| メッセージ(通知)                                                                               | 利用者登録事前入力(個人)登録確認                                                   |  |
| <u>処理ガイド</u><br><u>▼利用者情報の設定・変更</u><br>▼利用者登録事前入力管理メニュー                                 | 内容を確認して、「登録」ボタンを押してください。                                            |  |
| ▼利用者登録事前入力(個人)1 ▼利用者登録事前入力(個人)2                                                         | 申請者名 守口 花子(もりぐち はなこ)                                                |  |
| <ul> <li>▼利用者登録事前入力(個人)3</li> <li>▼利用者登録事前入力(個人)確認</li> <li>▼利用者登録事前入力(個人)完了</li> </ul> | 郵便番号 570-2174<br>住所 大阪府守口市文園町3-2-5<br>市民団地<br>電話番号 01-1201-2323(自宅) |  |
| 途中で、ブラウザの「戻る」は<br>使用しないでください。                                                           | メールアドレス 勤務先/学校名等                                                    |  |
|                                                                                         | 郵便番号<br>住所                                                          |  |
|                                                                                         | 色・文字サイズ変更 メニューヘ 《戻る 登録》                                             |  |

9. 利用者登録事前入力(個人)登録完了

利用者登録事前入力が完了しました。施設の窓口で利用者登録(本人確認)の手続きを行って下さい。その後、システムにて予約ができるようになります。

| 守口市 公共施設予約シン                                                                                                    | ヌテム 利用者登録事前入力(個人)登録完了                                                                                           |
|----------------------------------------------------------------------------------------------------|----------------------------------------------------------------------------------------------------|
| メッセージ (通知)                                                                                                    | 利用者登録事前入力(個人)登録の完了                                                                                              |
| 処理ガイド 非表示     ▼利用者情報の設定・変更     ▼利用者登録季前入力管理メニュー     ▼利用者登録季前入力(個人)1     ▼利用者登録季前入力(個人)     マ利用者登録季前入力(個人)3     ▼利用者登録季前入力(個人)3     マ利用者登録季前入力(個人)定 | 利用者登録事前入力(個人)登録を完了しました。<br>利用者登録の手続きが行える窓口にて、本登録の手続きを行ってください。<br>なお、施設やシステムの最終利用日から2年経過すると、登録情報は自動的<br>に削除されます。 |
| 途中で、ブラウザの「戻る」は<br>使用じはいでください。                                                                                                    |                                                                                                    |
|                                                                                                    | 色・文字サイズ変更 メニューへ戻る                                                                                               |

利用者事前登録について

施設を初めて利用される団体の方は、利用者事前登録を行ってください。

登録が終わりましたら、受付窓口で「事前登録済み」の旨を伝え、本人確認書類等を提出してください。

もし事前登録が終わっていない場合はその旨を伝え、施設の指示に従ってください。

ー度登録されますと、予約システムから登録された利用者IDとパスワードでご利用いただける ようになります。

1. トップページ

トップページの「公共施設予約メニュー」ボタンを押して下さい。

| 読上げブラウザ用画面にする  | 空き状況の照会や予約をした<br>予約取消、抽選結果確認を行 | こい施設を選んでください。<br>ういたい方や、利用施設を施設の種類や使用目的で探 | たし |
|----------------|--------------------------------|-------------------------------------------|----|
| ログインする         | 方は、「公共施設予約メニュー                 | ー」を選んでください。                               |    |
| メッセージ(通知)      | 公共                             | に施設予約メニュー                                 |    |
| 見在、お知らせはありません。 | 体育                             | 医偏铅                                       |    |
| アロ市ホームページへ     | 文化                             | 比施設                                       |    |
|                | 緑地                             | b·広場                                      |    |
|                | בצב                            | 1271229-                                  | -  |
|                | 抽選                             | 転申込める施設                                   |    |
|                |                                |                                           |    |
|                |                                |                                           |    |
|                | 色・文字サイズ変更終                     | 7                                         |    |

- 2. 公共施設予約メニュー
  - 「4. 利用者情報の設定・変更」ボタンを押して下さい。

| 守口市公共施設予約シス   | <sub>テム</sub> 公共施言 | と予約メニュー        |
|---------------|--------------------|----------------|
| 読上げブラウザ用画面にする | ご利用になるサー           | ビスを1つ選んでください。  |
|               |                    | 1. 空き照会・予約の申込  |
|               |                    | 2. 予約内容の確認・取消  |
|               |                    | 3. 抽選申込の確認・取消  |
|               |                    | 4. 利用者情報の設定・変更 |
|               |                    | 5. メッセージの確認    |
|               |                    | 9.終了           |
| 守ロ市ホームページへ    |                    |                |
|               | 色・文字サイズ変           | 更終了 《戻る》 次へ》   |

- 3. 利用者情報の設定・変更
  - 「1. 利用者登録事前入力」ボタンを押して下さい。

| 守口市公共施設予約                     | <sub>システム</sub> 利用者情報の設定・変更 |
|-------------------------------|-----------------------------|
| メッセージ(通知)                     | ご利用になるサービスを1つ選んでください。       |
| 処理ガイド 非表示                     |                             |
| ▼利用者情報の 設定・変更                 | 1. 利用者登録事前入力                |
|                               | 2. パスワードの変更                 |
| 途中で、ブラウザの「戻る」は<br>使用しないでください。 |                             |
|                               |                             |
|                               |                             |
|                               |                             |
|                               |                             |
|                               |                             |
|                               |                             |
|                               |                             |
|                               | 色・文字サイズ変更 メニューヘ 《戻る 次ヘ》     |

4. 利用者登録事前入力メニュー

「2. 利用者登録事前入力(団体)」ボタンを押して下さい。

| 守口市公共施設予約シス                   | マテム 利用者登録事前入力メニュー       |
|-------------------------------|-------------------------|
| メッセージ (通知)                    | ご利用になるサービスを1つ選んでください。   |
| 処理月1ト 非表示<br>▼利用者情報の設定・変更     | 1. 利用者登録事前入力(個人)        |
| ▼利用者登録争前人力管理メニュー              | 2. 利用者登録事前入力(団体)        |
| 途中で、ブラウザの「戻る」は<br>使用しないでください。 | 3. バスワード設定              |
|                               |                         |
|                               |                         |
|                               |                         |
|                               |                         |
|                               |                         |
|                               | 色・文字サイズ変更 メニューヘ 《戻る 次ヘ》 |

5. 利用者登録事前入力(団体)1

各項目に団体の情報を入力し、「次へ」ボタンを押して下さい。

| 守口市公共施設予約シス                                                                                                    | ステム利用者登録事前入力(団体)1                                                                                                    |
|----------------------------------------------------------------------------------------------------|----------------------------------------------------------------------------------------------------|
| メッセージ (通知)     処理ガイド 非表示     ・     ・     ・     ・     ・     ・     ・     ・     ・     ・     ・     ・     ・     ・     ・     ・     ・     ・     ・     ・     ・     ・     ・     ・     ・     ・     ・     ・     ・     ・     ・     ・     ・     ・     ・     ・     ・     ・     ・     ・     ・     ・     ・     ・     ・     ・     ・     ・     ・     ・     ・     ・     ・     ・     ・     ・     ・     ・     ・     ・     ・     ・     ・     ・     ・     ・     ・     ・     ・     ・     ・     ・     ・     ・     ・     ・     ・     ・     ・     ・     ・     ・     ・     ・     ・     ・     ・     ・     ・     ・     ・     ・     ・     ・     ・     ・     ・     ・     ・     ・     ・     ・     ・     ・     ・     ・     ・     ・     ・     ・     ・     ・     ・     ・     ・     ・     ・     ・     ・     ・     ・     ・     ・     ・     ・     ・     ・     ・     ・     ・     ・     ・     ・     ・     ・     ・     ・     ・     ・     ・     ・     ・     ・     ・     ・      ・     ・     ・     ・      ・      ・      ・      ・      ・      ・      ・      ・      ・      ・      ・      ・      ・      ・      ・      ・      ・      ・      ・      ・      ・      ・      ・      ・      ・      ・      ・      ・      ・      ・      ・      ・      ・      ・      ・      ・      ・      ・      ・      ・      ・      ・      ・      ・      ・      ・      ・      ・      ・      ・      ・      ・      ・      ・      ・      ・      ・      ・      ・      ・      ・      ・      ・      ・      ・      ・      ・      ・      ・      ・      ・      ・      ・      ・      ・      ・      ・      ・      ・      ・      ・      ・      ・      ・      ・      ・      ・      ・      ・      ・      ・      ・      ・      ・      ・      ・      ・      ・      ・      ・      ・      ・      ・      ・      ・      ・      ・      ・      ・      ・      ・      ・      ・      ・      ・     ・     ・      ・      ・      ・      ・      ・      ・     ・     ・     ・     ・     ・     ・     ・     ・     ・     ・     ・     ・     ・     ・     ・     ・     ・     ・     ・     ・     ・     ・     ・     ・     ・     ・     ・     ・     ・     ・     ・     ・     ・     ・     ・     ・     ・     ・     ・     ・     ・     ・     ・ | 項目を入力して、「次へ」ボタンを押してください。         団体名         かな         漢字         団体人数         (任意)         発足年月日       西暦         明治       大正         昭和       平成         (任意) |
|                                                                                                    | 色・文字サイズ変更 メニューヘ くく戻る 次ヘ>>                                                                                                    |

# 6. 利用者登録事前入力(団体)2

各項目に代表者の情報を入力し、「次へ」ボタンを押して下さい。

| 守口市 公共施設予約シ.                                                                                                    | <sub>ステム</sub> 利用者登録事前入力(団体)2                                                                                                    |
|----------------------------------------------------------------------------------------------------|----------------------------------------------------------------------------------------------------|
| メッセージ (通知)     処理ガイド 非表示     マ利用者 情報の 設定: 変更     マ利用者 骨報の 設定: 変更     マ利用者 骨報季前 入力(団体)1     マ利用者 骨級季前 入力(団体)2     マ利用者 骨級季前 入力(団体)3     マ利用者 骨級季前 入力(団体)4     マ利用者 骨級季前 入力(団体)4     マ利用者 骨級季前 入力(団体)4     マ利用者 骨級季前 入力(団体)6     マ利用者 骨級季前 入力(団体)6     マ利用者 骨級季前 入力(団体)7 | 項目を入力して、「次へ」ボタンを押してください。         代表者名       姓       名         かな           漢字           郵便番号       -          住所           アパート名等 |
| 途中で、ブラウザの「戻る」は<br>使用しないでください。                                                                                                    | 色・文字サイズ変更 メニューヘ 《戻る 次ヘ》                                                                                                    |

7. 利用者登録事前入力(団体)3

項目を一つ選択して、代表者の電話番号を入力して下さい。電話番号は一件以上の登録が必 要です。メールアドレスは確認のため二度入力し、「次へ」ボタンを押して下さい。

| 守口市公共施設予約シ                                                                          | ステム 利用者登録事前入力(団体)3                               |      |
|-------------------------------------------------------------------------------------|--------------------------------------------------|------|
| メッセージ (通知)           処理ガイド 非表示                                                      | 項目を入力して、「次へ」ボタンを押してください。<br>電話番号1 自宅 携帯 会社 FAX そ | の他   |
| <ul> <li>▼利用者情報の設定・変更</li> <li>▼利用者登録事前入力管理メニュー</li> <li>▼利田考登録事前入力(団体)1</li> </ul> |                                                  | - 41 |
| ▼利用者登録手前入力(団体)2<br>▼利用者登録事前入力(団体)3                                                  |                                                  | の他   |
| ▼利用者登録事前入力(団体)4<br>▼利用者登録事前入力(団体)5<br>▼利用者登録事前入力(団体)確認                              | 電話番号3 <b>自宅 携帯 会社 FAX そ</b>                      | の他   |
| ▼利用者登録事前入力(団体)完了                                                                    | - (任意)                                           | -    |
| 途中で、ブラウザの「戻る」は<br>使用しないでください。                                                       | メールアドレス                                          | (任意) |
|                                                                                     | メールアドレス(確認)                                      |      |
|                                                                                     | 色・文字サイズ変更 メニューヘ 《戻る 次ヘ》                          |      |

## 8. 利用者登録事前入力(団体)4

各項目に連絡者の情報を入力し、「次へ」ボタンを押して下さい。

| 守口市公共施設予約シ                                                                                                    | テム 利用者登録事                                                       | 前入力(団体)4  |                |
|----------------------------------------------------------------------------------------------------|-----------------------------------------------------------------|-----------|----------------|
| メフセージ (通知)           処理ガイド 非表示           ▼利用者音報の設定:変更           ▼利用者音報季前入力(団体)1           ▼利用者音報季前入力(団体)1           ▼利用者音録季前入力(団体)2           ▼利用者音録季前入力(団体)3           ▼利用者音録季前入力(団体)4           ▼利用者音録季前入力(団体)5           ▼利用者音録季前入力(団体)6           ▼利用者音録季前入力(団体)5           ▼利用者音録季前入力(団体)6           ▼利用者音録季前入力(団体)5           ▼利用者音録季前入力(団体)7 | 項目を入力して、「次へ」ボタン<br>連絡者名 姓<br>かな<br>漢字<br>郵便番号 -<br>住所<br>アパート名等 | を押してください。 | 代表者情報をコピー<br>名 |
| 途中で、ブラウザの「戻る」は<br>使用しないでください。                                                                                                    | 色・文字サイズ変更メニュー                                                   | ∧ ≪戻る 次∧≫ |                |

9. 利用者登録事前入力(団体)5

項目を一つ選択して、連絡者の電話番号を入力して下さい。電話番号は一件以上の登録が必要です。メールアドレスは確認のため二度入力し、「次へ」ボタンを押して下さい。

| 守口市公共施設予約シ                                                                            | ステム 利用者登録事前入力(団体)5                                              |
|---------------------------------------------------------------------------------------|-----------------------------------------------------------------|
| メッセージ (通知)           処理ガイド         非表示                                                | 項目を入力して、「次へ」ボタンを押してください。<br>電話番号1 <mark>自宅 携帯 会社 FAX その他</mark> |
| <ul> <li>▼利用者情報の設定・変更</li> <li>▼利用者登録事前入力管理メニュー</li> <li>▼利用者登録事前入力(団体)1</li> </ul>   | ■ · · · · · · · · · · · · · · · · · · ·                         |
| <ul> <li>▼利用者登録事前入力(団体)2</li> <li>▼利用者登録事前入力(団体)3</li> <li>▼利用者登録事前入力(団体)4</li> </ul> |                                                                 |
| ▼利用者登録事前入力(団体)5<br>▼利用者登録事前入力(団体)確認<br>▼利用者登録事前入力(団体)確認                               | 電話番号3     自宅     携帯     会社     FAX     その他                      |
|                                                                                       |                                                                 |
| 途中で、ブラウザの「戻る」は<br>使用しないでください。                                                         | メールアドレス (雑認) (仕意)                                               |
|                                                                                       |                                                                 |
|                                                                                       | 色・文字サイズ変更 メニューヘ くく戻る 次ヘン                                        |

#### 10. 利用者登録事前入力(団体)登録確認

利用者登録事前入力の確認画面です。内容をご確認の上、「登録」ボタンを押して下さい。

| 守口市公共施設予約シン                                                                            | <u>ステム</u> 利用者登録事前入力(団体)登録確認                                         |
|----------------------------------------------------------------------------------------|----------------------------------------------------------------------|
| メッセージ (通知)                                                                             | 利用者登録事前入力(団体)登録確認                                                    |
| <ul> <li>処理ガイド 非表示</li> <li>▼利用者情報の設定・変更</li> </ul>                                    | 内容を確認して、「登録」ボタンを押してください。                                             |
| <ul> <li>▼利用者登録事前入力管理メニュー</li> <li>▼利用者登録事前入力(団体)1</li> <li>▼利用者登録事前入力(団体)2</li> </ul> | 団体名 守口健康グループ(もりぐちけんこうぐるーぶ)<br>団体人数 10人                               |
| ▼利用者登録事前入力(団体)3 ▼利用者登録事前入力(団体)4                                                        | 発足年月日 西暦2017年10月23日<br>代表者情報                                         |
| ▼利用者登録事前入力(団体)5▼利用者登録事前入力(団体)確認                                                        | 代表者名 守口 五郎 (もりぐち ごろう)                                                |
| ▼利用者登録事前入力(団体)完了                                                                       | 郵便番号 523-2894<br>住所 大久保町<br>2-11-9                                   |
| 途中で、ブラウザの「戻る」は<br>使用しないでください。                                                          | 電話番号 01-3829-4710(自宅)<br>メールアドレス                                     |
|                                                                                        | 連絡者情報<br>連絡者名 守口 五郎 (もりぐち ごろう)<br>郵便番号 523-2894<br>住所 大久保町<br>2-11-0 |
|                                                                                        | 電話番号 01-3829-4710(自宅)                                                |
|                                                                                        |                                                                      |
|                                                                                        | 色・文字サイズ変更 メニューへ くく戻る 登録 >>                                           |

11. 利用者登録事前入力(団体)登録完了

利用者登録事前入力が完了しました。受付窓口で「事前登録済み」の旨を伝え、代表者の本 人確認書類(必須)、団体構成員名簿(任意)を提出してください。一度登録されますと、予約シ ステムから登録された利用者IDとパスワードでご利用いただけるようになります。

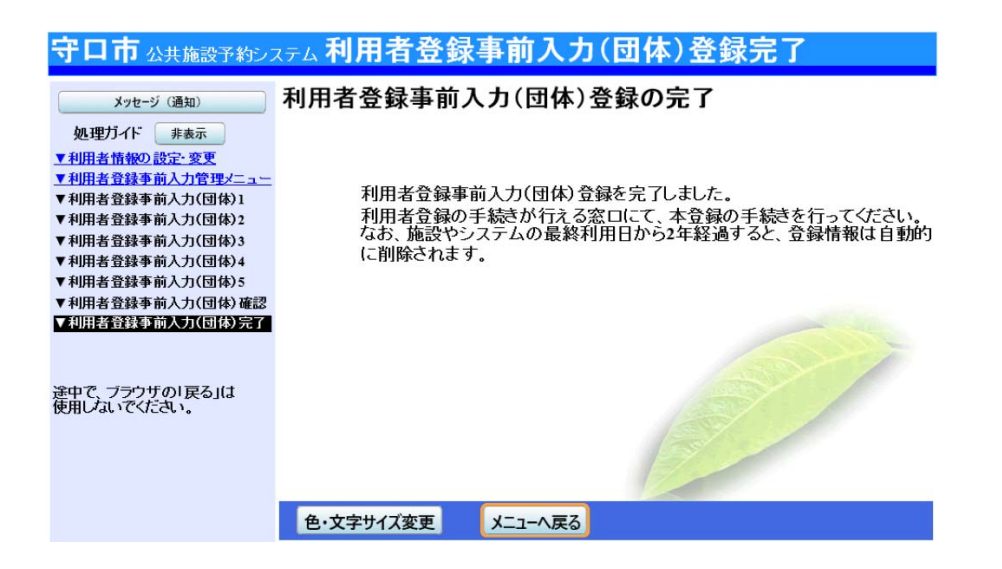

1. トップページ

ログイン登録(パスワードの設定登録)のお済でない方は、パスワード設定を行います。左上の「ログインする」ボタンを押して下さい。

| 守口市公共施設予約システ   | 一公共施設予                   | 約へようこそ                                           |
|----------------|--------------------------|--------------------------------------------------|
| 読上げブラウザ用画面にする  | 空き状況の照会や予約<br>予約取消 抽選結果確 | をしたい施設を選んでください。<br>翌を行いたい方や、利用施設を施設の麺類や仲田日的で招いたい |
| ログインする         | 方は、「公共施設予約」              | にユー」を選んでください。                                    |
| メッセージ (通知)     |                          | 公共施設予約メニュー                                       |
| 現在、お知らせはありません。 |                          | 体育施設                                             |
| 空口市ホームページへ     |                          | 文化施設                                             |
|                |                          | 緑地·広場                                            |
|                |                          | コミュニティセンター                                       |
|                |                          | 抽選に申込める施設                                        |
|                |                          |                                                  |
|                |                          |                                                  |
|                | 色・文字サイズ変更                | 終了                                               |

2. ログイン

ログイン画面左上の「パスワードの設定」ボタンを押して下さい。

| バスワードの設定 | 利用者IDとパスワードを入力して「ログイン」ボタンを押してください。<br>利用者ID                                                                                                    |
|----------|----------------------------------------------------------------------------------------------------|
|          | パスワード                                                                                                    |
|          | マウスで入力<br>このシステムで施設を予約するためには、利用者登録が必要です。利用<br>者登録がお済みの方で、初めてシステムを利用される方は、画面上もの<br>いてスワードの設定」のボダンを押して、パスワードを設定してくたさい。<br>利用者登録がお済みでない方(利用者IDのない方)は、ご利用になる施設<br>で利用者登録をお願いします。 |
|          |                                                                                                    |

3. パスワード設定1

施設から通知された登録番号と申請書に記入した申請者(団体の場合は代表者)の電話番号 を入力し、「次へ」ボタンを押して下さい。

| 守口市公共施設于科      | <sub>9システム</sub> パスワード設定1                                    |
|----------------|--------------------------------------------------------------|
| 她理力小*          |                                                              |
| 達中で、ブラウザの「戻る」は | 項目を入力して、「次へ」ボタンを押してください。<br>利用者登録の際に発行された番号を入力してください。(半角文字)  |
| 使用しないでくたさい。    | <b>金録番号</b>                                                  |
|                | 利用者登録申請書に記入した内容を入力してください。(半角文字)<br>団体登録の場合は、代表者の情報を入力してください。 |
|                | 電話番号                                                         |
|                |                                                              |
|                | 色·文字サイズ変更 《戻る 次へ》                                            |

4. パスワードの設定2

8~16文字からなる任意の半角英数字で設定するパスワードを二回入力し、お忘れにならない よう控えを取るなどした後、「設定」ボタンを押して下さい。

| 守口市公共施設予約                     | <sub>システム</sub> パスワード設定2                              |
|-------------------------------|-------------------------------------------------------|
| 処理ガイト、非表示                     |                                                       |
| 途中で、ブラウザの「戻る」は<br>使用しないでください。 | 項目を入力して、「設定」ボタンを押してください。<br>利用者ID 00000016            |
|                               | パスワードを入力してください。<br>8~16文字の任意の半角英数字で入力してください。<br>パスワード |
|                               | バスワード(確認)                                             |
|                               | 大文字・小文字は区別しません。例「ABC」と「abc」は同一文字として扱われます。             |
|                               |                                                       |
|                               | 色・文字サイズ変更 《戻る 設定》                                     |

# 5. パスワード設定 完了

パスワード設定が完了しました。

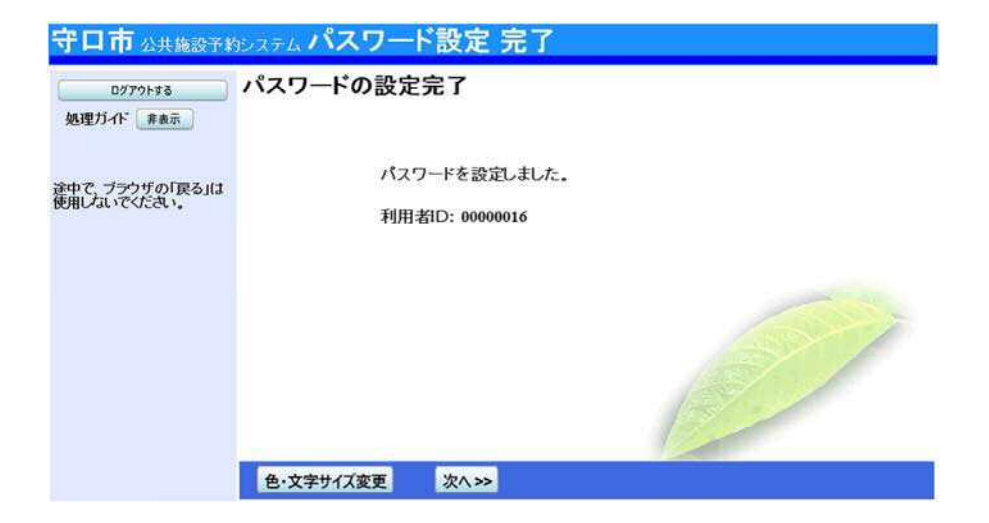

1. トップページ

トップページの「公共施設予約メニュー」ボタンを押して下さい。

| 読上げブラウザ用画面にする | 全され況の風会やす*<br>予約取消,抽選結果確 | をしたい施設を選んでください。<br>認を行いたい方や、利用施設を                                                                              | 施設の種類や使用目的で探した |
|---------------|--------------------------|----------------------------------------------------------------------------------------------------|----------------|
| ログインする        | 方は、「公共施設予約)              | ニュー」を選んでください。                                                                                                  |                |
| メッセージ (通知)    | Î.                       | 公共施設予約メニュー                                                                                                    |                |
| E、お知らせはありません。 |                          | Construction of the second second second second second second second second second second second second second |                |
|               |                          | 体育施設                                                                                                    |                |
| 市ホームページへ      |                          | 文化施設                                                                                                    |                |
|               |                          | 緑地·広場                                                                                                    |                |
|               |                          | コミュニティセンター                                                                                                    |                |
|               |                          | 抽選に申込める施設                                                                                                    |                |
|               |                          |                                                                                                    |                |

2. 公共施設予約メニュー

「4. 利用者情報の設定・変更」ボタンを押して下さい。

| 読上げブラウザ用画面にする | ] ご利用になるサ | ービスを1つ選んでください。 |
|---------------|-----------|----------------|
| ログインする        |           |                |
|               |           | 1. 空き照会・予約の申込  |
|               |           | 2. 予約内容の確認・取消  |
|               |           | 3. 抽選申込の確認・取消  |
|               |           | 4.利用者情報の設定・変更  |
|               |           | 5. メッセージの確認    |
|               |           | 9.終了           |
|               |           |                |
|               |           |                |
| ロエナーノペーごへ     |           |                |

## 3. 利用者情報の設定・変更

「2. パスワードの変更」ボタンを押して下さい。

| 守口市公共施設予約                     | システム利用者    | 情報の    | 設定・変   | E更   |      |
|-------------------------------|------------|--------|--------|------|------|
| メッセージ (通知)                    | ご利用になるサービス | を1つ選んで | ください。  |      |      |
| 07791#8                       |            | 1. 和臣  | 日者登録事言 | ነእታ  |      |
| ▼利用者情報の設定・変更                  |            | 2.10   | ワードの変更 | 1    |      |
| 途中で、ブラウザの「戻る」は<br>使用しないでください。 |            |        |        |      |      |
|                               |            |        |        |      |      |
|                               |            |        |        |      | Cori |
|                               |            |        |        |      |      |
|                               |            |        |        |      | P    |
|                               | 色·文字サイズ変更  | X-11×  | << 戻る  | 次へ>> |      |

4. ログイン

利用者IDとパスワードを入力し、「ログイン」ボタンを押して下さい。 ※既にログインされている場合は表示されません。

| 守口市公共施設予約 | <sub>ылға</sub> <b>ФЙイン</b>                                                                                                    |
|-----------|----------------------------------------------------------------------------------------------------|
| パスワードの設定  | 利用者IDとパスワードを入力して「ログイン」ボタンを押してください。<br>利用者ID 00000016                                                                                                    |
|           | パスワード                                                                                                    |
|           | マウスで入力                                                                                                    |
|           | このシステムで施設を予約するためには、利用者登録が必要です。利用者登<br>録がお済みの方で、初めてシステムを利用される方は、画面左上のパスワードの設定しがな少を 押して、パスワードを設定してください。<br>利用者登録がお済みでない方(利用者IDのない方)は、ご利用になる施設で利<br>用者登録をお願いします。 |
|           |                                                                                                    |
|           | メニューヘ 《戻る ログイン》                                                                                                    |

### 5. パスワード変更

古いパスワードと新しいパスワードを入力し、「変更」ボタンを押して下さい。

| 守口市公共施設予約                                             | <sub>システム</sub> パスワード変見                        | a la la la la la la la la la la la la la                                     |
|-------------------------------------------------------|------------------------------------------------|------------------------------------------------------------------------------|
| メッセージ (通知)     ログアクトする     処理ガイド 非表示     ▼利用者情報の設定・変更 | 古いパスワードと新しいパン<br>8~16文字の任意の半角英<br>大文字・小文字は区別しま | スワードを入力して、「変更」ボタンを押してください。<br>「数字で入力してください。<br>せん。例「ABC」と「abc」は同一文字として扱われます。 |
| ▼バスワード変更<br>▼バスワード変更完了                                | 古いパスワード                                        | •••••                                                                        |
| 途中で、ブラウザの「戻る」は<br>使用しないでください。                         | 新しいパスワード                                       |                                                                              |
|                                                       | 新しいパスワード(確認)                                   | ·····                                                                        |
|                                                       |                                                |                                                                              |
|                                                       | 色・文字サイズ変更 メニューヘ                                | < 戻る 変更 >>>                                                                  |

6. パスワード変更完了

パスワードの変更が完了しました。

| メッセージ (通知)                                                   | パスワードの変更完了        |    |
|--------------------------------------------------------------|-------------------|----|
| 0779ド¥る<br>処理ガイド 非表示<br>▼利用者情報の設定・変更<br>▼バスワード変更<br>▼バスワード変更 | パスワードの変更を受け付けました。 |    |
| 途中で、ブラウザの「戻る」は<br>使用しないでください。                                |                   | 67 |
|                                                              |                   |    |
|                                                              | 色・文字サイズ変更メニューへ戻る  |    |